## STUDENT STEPS FOR THE ONLINE ENROLLMENT IN ANOTHER INSTITUTION FORM

Using the new online Enrollment in Another Institution (EIAI) form, students will submit a request for each individual course to be approved for transfer. Students must receive notification of a complete approved form before enrolling in another institution.

Once the EIAI form is submitted it goes to the Academic Program designee (i.e. major, minor, etc.) to review, then the Academic advisor, followed by the Registrar or the Center for Global Study and Engagement (CGSE).

To start a new Enrollment in Another Institution Form, go to the Forms Center in CLIQ.

Select Registrar Forms

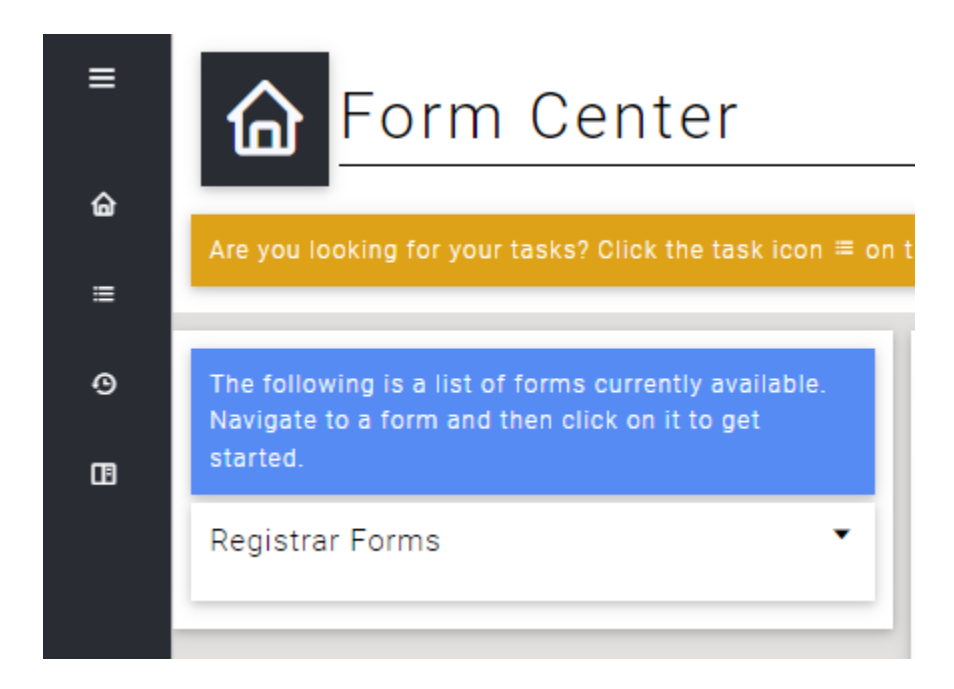

Select Enrollment in Another Institution to begin the form

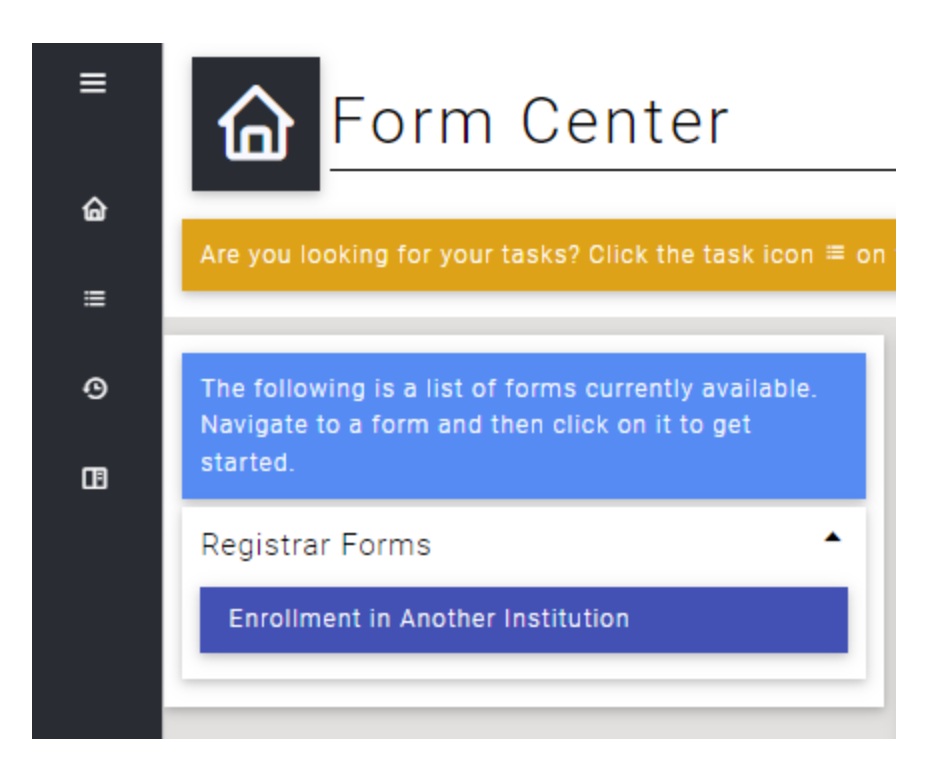

Review the directions at the top of the form.

Click on button "Start New Another Institution Form"

| =      | <b>G</b> Form Center                                                                                                |                                                                                                    |
|--------|----------------------------------------------------------------------------------------------------|----------------------------------------------------------------------------------------------------|
| ⊜<br>≡ | Are you looking for your tasks? Click the task icon $\equiv$ on                                                     | the side manu.                                                                                                    |
| 0<br>8 | The following is a list of forms currently available.<br>Navigate to a form and then click on it to get<br>started. | Enrollment in Another Institution This form is designed to process course work from another higher education institution for credit at Dickinson. One form is required per course.                                                                                                    |
|        | Registrar Forms                                                                                                    | Form Instructions Be sure to know the name and location of the institution. Have your syllabus and / or course description ready for uploading. These items must be in PDF format. You may also upload one additional document in PDF format. Once you submit your form, you will not be able to make any changes. You will, however, be able to delete your request. If you have any questions or concerns, please contact the Registrar's Office. |
|        |                                                                                                    | What would you like to do?       Start New Another Institution Form       Cancel                                                                                                    |

Enter in information for each of the fields below.

| Transfer Credit Hours:                                                |  |
|-----------------------------------------------------------------------|--|
| Term GPA:                                                             |  |
| Cumulative GPA:                                                       |  |
|                                                                       |  |
| Please complete all questions before submitting this form for review. |  |
| Institution Marsa                                                     |  |
| insutution Name                                                       |  |
|                                                                       |  |
| Institution City, State, Country                                      |  |
|                                                                       |  |
| Instutition Type                                                      |  |
|                                                                       |  |
|                                                                       |  |
| Enrollment Period Season                                              |  |
|                                                                       |  |
| Select the Enrollment Period Year                                     |  |
| Facellan and Davied Data                                              |  |
| mm/dd/vvvv                                                            |  |
|                                                                       |  |
| Enrollment Period End Date                                            |  |
| mm/dd/yyyy                                                            |  |
|                                                                       |  |
| Institution's Course Subject                                          |  |
|                                                                       |  |
| Institution's Course Number                                           |  |
|                                                                       |  |
|                                                                       |  |
| Institution's Course Title (exact)                                    |  |

If you are filling out the form for Global or Study Abroad courses, select "Global". For any US based institution, select "Domestic."

| Please complete all questions before submitting this form for review. |   |
|-----------------------------------------------------------------------|---|
| Institution Name                                                      |   |
| Example University                                                    | × |
| Institution City, State, Country                                      |   |
| Anywhere, PA, USA                                                     | × |
|                                                                       |   |
| Domestic                                                              |   |
|                                                                       |   |
| Global                                                                |   |
| Anywhere, PA, USA Domestic Global Enrollment Period Season            | × |

## Select the term that you will be taking the course

| Please complete all questions before submitting this form for review. |     |
|-----------------------------------------------------------------------|-----|
| Institution Name                                                      |     |
| Example University                                                    | ×   |
|                                                                       |     |
| Institution City, State, Country                                      |     |
| Anywhere, PA, USA                                                     | ×   |
|                                                                       |     |
| Instutition Type                                                      |     |
| Domestic                                                              | * × |
| Spring                                                                |     |
| 0                                                                     |     |
| Summer                                                                |     |
| Fall                                                                  |     |
| r san                                                                 |     |
| Winter                                                                | -   |
|                                                                       |     |

# Select the Year

| Please complete all questions before submitting this form for review. |     |
|-----------------------------------------------------------------------|-----|
| Institution Name                                                      |     |
| Example University                                                    | ×   |
|                                                                       |     |
| Institution City, State, Country                                      |     |
| Anywhere, PA, USA                                                     | ×   |
|                                                                       |     |
| Instutition Type                                                      |     |
| Domestic                                                              | * × |
|                                                                       |     |
| Enrollment Period Season                                              |     |
| Summer                                                                | * X |
| 2022                                                                  | -   |
|                                                                       |     |
| 2023                                                                  |     |
|                                                                       | -   |

# Select the enrollment dates for the term that you will be enrolled at the other institution

| Enrollment Period Start Date mm/dd/yyyy  |  |
|------------------------------------------|--|
| Enrollment Period End Date<br>mm/dd/yyyy |  |

# There is a drop-down with a calendar

| Enro | llme | ent P | eriod | Start | Date |            |              |
|------|------|-------|-------|-------|------|------------|--------------|
| 06/  | 05   | /20   | )23   |       |      |            |              |
| Ju   | ne   | 2023  | -     |       |      | $\uparrow$ | $\downarrow$ |
| s    | u    | Мо    | Tu    | We    | Th   | Fr         | Sa           |
| 2    | 8    | 29    | 30    | 31    | 1    | 2          | 3            |
| 4    | •    | 5     | 6     | 7     | 8    | 9          | 10           |
| 1    | 1    | 12    | 13    | 14    | 15   | 16         | 17           |
| 1    | 8    | 19    | 20    | 21    | 22   | 23         | 24           |
| 2    | 5    | 26    | 27    | 28    | 29   | 30         | 1            |
| 2    | 2    | 3     | 4     | 5     | 6    | 7          | 8            |
| 0    | Clea | ar    |       |       |      | То         | day          |

For the next several fields, you will provide information about the course that you wish to take.

| Institution's Course Subject       |   |
|------------------------------------|---|
|                                    | _ |
| Institution's Course Number        |   |
|                                    |   |
| Institution's Course Title (exact) |   |
|                                    |   |
| Online / Hybrid                    | Ŧ |
|                                    |   |
| Institution's Course Credits       |   |

There is a drop-down to select if the course will be offered Online or Hybrid- select yes or no

| Institution's Course Subject<br>PSYC                                    | × |
|-------------------------------------------------------------------------|---|
|                                                                         |   |
| Institution's Course Number                                             |   |
| 101                                                                     | × |
| Institution's Course Title (exact)<br>Introduction to Psychology<br>Yes | × |
| No                                                                      |   |

#### Enter in the number of Course Credits

| Institution's Course Subject       |     |
|------------------------------------|-----|
| PSYC                               | ×   |
|                                    |     |
| Institution's Course Number        |     |
| 101                                | ×   |
|                                    |     |
| Institution's Course Title (exact) |     |
| Introduction to Psychology         | ×   |
|                                    |     |
| Online / Hybrid                    |     |
| No                                 | * × |
|                                    |     |
| Institution's Course Credits       |     |
| 3                                  | ×   |
|                                    |     |

## Select your advisor from the drop down

Select an advisor to review your request

Now you will indicate how you would like for the course to transfer once the Registrar's Office receives your official transcript. Check the box that applies for this course. Is it part of your major, minor or certificate? If so, select Declared Programs and chose the one that applies for this course. If you would like for the course to count as one of the Graduation Requirements, then select that box. If the course is not intended to meet a specific course requirement but will fulfill one of the 32 credits for graduation, then select General College Credit.

#### I would like this course to count for:

You must indicate how you want the course credit to be applied. Select either a Declared Program, Graduation Requirement, and / or the General Credit option.

Declared Programs

Graduation Requirement

General College Credit

After selecting Declared Programs, it will give you the options for your major, minor, or certificate that you have previously declared.

| I would like this course to count for:                                                                                                    |
|----------------------------------------------------------------------------------------------------|
| You must indicate how you want the course credit to be applied. Select either a Declared Program, Graduation Requirement, and / or the General Credit option. |
| Ceclared Programs                                                                                                    |
| Select a program                                                                                                    |
| Select Program                                                                                                    |
| If applicable, you may select a second program                                                                                                    |
| Select Program                                                                                                    |
| If applicable, you may select a third program                                                                                                    |
| Select Program                                                                                                    |

If you select Graduation Requirement, then your options will be listed below.

I would like this course to count for:

You must indicate how you want the course credit to be applied. Select either a Declared Program, Graduation Requirement, and / or the General Credit option.

Declared Programs
 Graduation Requirement

□ Writing in the Discipline

Arts

Social Science

🗌 Language

🗌 Global Diversity

US Diversity

QR

Humanities

Lab Science

Sustainability

In this example, Arts was selected and then the types of courses under the Arts requirement appeared for you to select the one that aligns with your course.

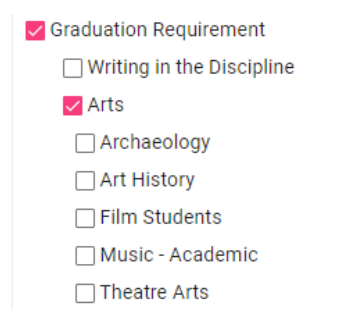

If you select General College Credit, then you do not have to select another option.

| I would like this course to count for:                                                                                                    |
|----------------------------------------------------------------------------------------------------|
| You must indicate how you want the course credit to be applied. Select either a Declared Program, Graduation Requirement, and / or the General Credit option. |
| Declared Programs                                                                                                    |
| Graduation Requirement                                                                                                    |

🔽 General College Credit

Next, you will need to upload the syllabus or course description for the course that you wish to take. This document is required and must be in PDF format.

You are required to upload a syllabus and / or the course description. You may also upload additional documents.

If you are seeking approval for anything other than general credit, you must include a syllabus.

All documents must be in PDF format.

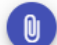

No syllabus uploaded yet.

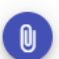

No description uploaded yet.

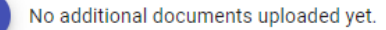

### Upload your PDF document.

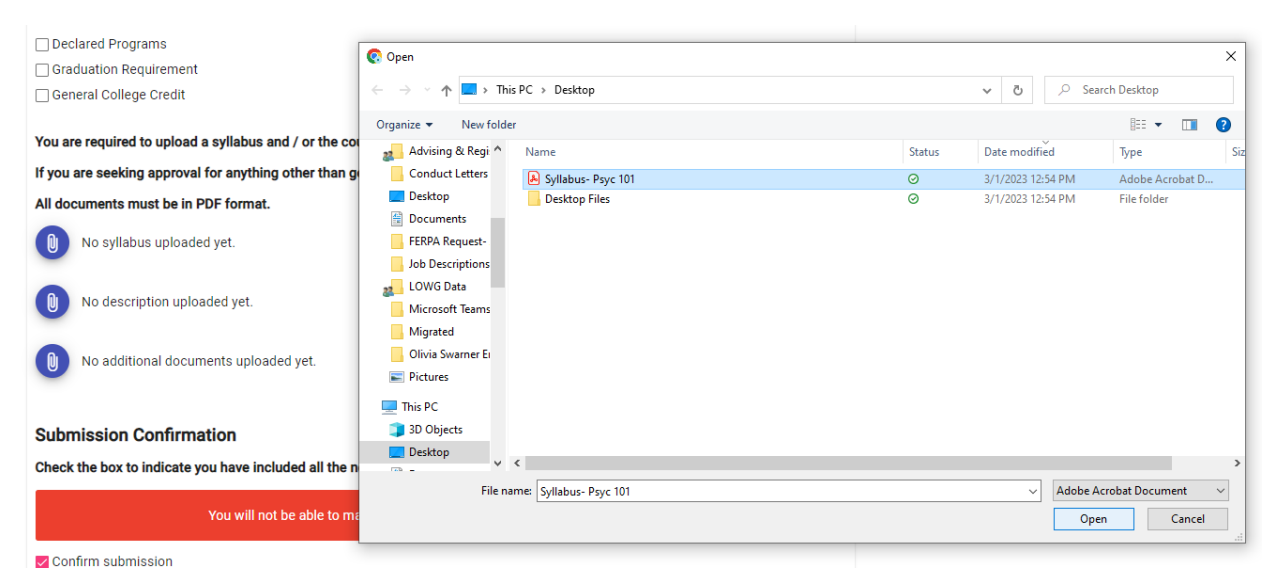

Once the document has successfully uploaded, you can see that the icon turned to orange.

You are required to upload a syllabus and / or the course description. You may also upload additional documents.

If you are seeking approval for anything other than general credit, you must include a syllabus.

All documents must be in PDF format.

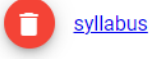

No additional documents uploaded yet.

No description uploaded yet.

Next, you will check the box to Confirm your submission. Shown here with a pink check mark.

Next you will go to the top right corner of your screen and select "Save"

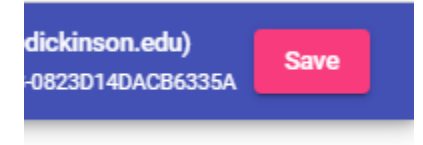

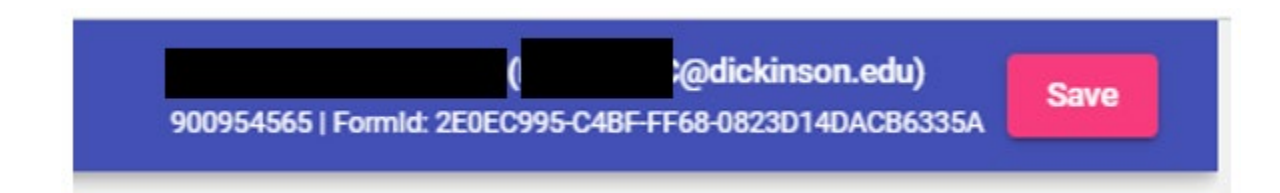

After clicking 'Save,' the screen does not change.

Return to CLIQ Form Center.

This form has been completed.

# Where would like to go next?

View your responses to the form.

Return to Form Center.

Return to CLIQ.

If you go to the Form Center, then you can view your submitted form.

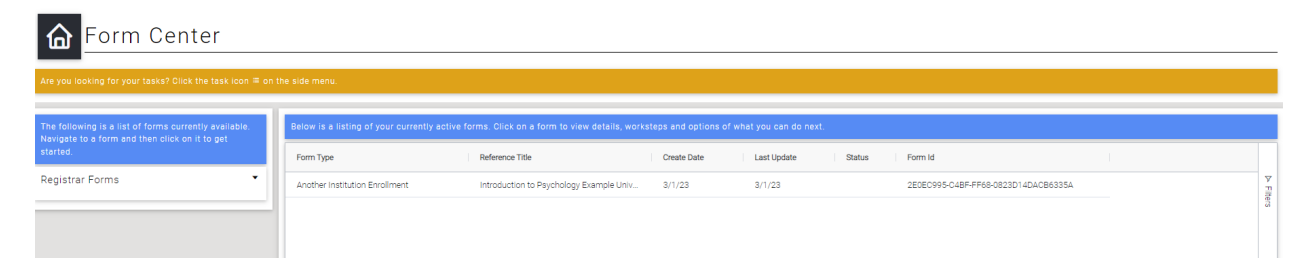

As a side note, if you start the form but you do not finish it, you can select the row and a side box will appear. Click the "Edit Form" button to complete the form.

Keep in mind that if you have submitted the form, then you will not be able to edit it.

| Form Center                                                                                                    | the side menu                                                                                                    |                                       |             |             |        |                             |                            |  |
|----------------------------------------------------------------------------------------------------|----------------------------------------------------------------------------------------------------|---------------------------------------|-------------|-------------|--------|-----------------------------|----------------------------|--|
| Ale you looking for your tasks: only the task toon - on                                                             | the side menu.                                                                                                    |                                       |             |             |        |                             |                            |  |
| The following is a list of forms currently available.<br>Navigate to a form and then click on it to get<br>started. | Below is a listing of your currently active forms. Olick on a form to view details, worksteps and options of what you can do next. |                                       |             |             |        |                             | Form Details               |  |
|                                                                                                    | Form Type                                                                                                    | Reference Title                       | Create Date | Last Update | Status | Institution Name            | Example University         |  |
| Registrar Forms 🔹                                                                                                   | Another Institution Enrollment                                                                                                    | Introduction to Psychology Example Ur | iv 3/1/23   | 3/1/23      |        | ▼ Course Title              | Introduction to Psychology |  |
| ·                                                                                                    |                                                                                                    |                                       |             |             |        | What would you              | like to do next?           |  |
|                                                                                                    |                                                                                                    |                                       |             |             |        | ☑Edit Form                  | Delete Form                |  |
|                                                                                                    |                                                                                                    |                                       |             |             |        | Workstep Progre             | 35                         |  |
|                                                                                                    |                                                                                                    |                                       |             |             |        | Submit Form<br>Started      | LUCASMIC<br>2023-03-01     |  |
|                                                                                                    |                                                                                                    |                                       |             |             |        | Advisor Review<br>Waiting   | WOLFFAN<br>2023-03-01      |  |
|                                                                                                    |                                                                                                    |                                       |             |             |        | Registrar Review<br>Walting | WHITEHUE<br>2023-03-01     |  |

| Institution Name                                                                             | Example University       |  |  |
|----------------------------------------------------------------------------------------------|--------------------------|--|--|
| Course Title In                                                                              | troduction to Psychology |  |  |
| What would you like to do n                                                                  | ext?                     |  |  |
| ☑ Edit Form                                                                                  | e Form                   |  |  |
|                                                                                              |                          |  |  |
|                                                                                              |                          |  |  |
| Workstep Progress                                                                            |                          |  |  |
| Workstep Progress<br>Submit Form                                                             |                          |  |  |
| Workstep Progress<br>Submit Form<br>Started                                                  | 2023-03-01               |  |  |
| Workstep Progress<br>Submit Form<br>Started<br>Advisor Review                                | 2023-03-01               |  |  |
| Workstep Progress<br>Submit Form<br>Started<br>Advisor Review<br>Waiting                     | 2023-03-01               |  |  |
| Workstep Progress<br>Submit Form<br>Started<br>Advisor Review<br>Waiting<br>Registrar Review | 2023-03-01               |  |  |

Once you have submitted the form, you can track the approvals by viewing the Workstep Progress.

| Institution Name                                                                               | Example University      |  |  |  |
|------------------------------------------------------------------------------------------------|-------------------------|--|--|--|
| Institution Location                                                                           | Anywhere                |  |  |  |
| Course Title Intr                                                                              | roduction to Psychology |  |  |  |
| What would you like to do ne                                                                   | xt?                     |  |  |  |
| View Form                                                                                      | s                       |  |  |  |
|                                                                                                | -                       |  |  |  |
| Workstep Progress                                                                              |                         |  |  |  |
| Workstep Progress                                                                              |                         |  |  |  |
| Workstep Progress<br>Submit Form                                                               |                         |  |  |  |
| Workstep Progress<br>Submit Form<br>Submitted                                                  | 2023-03-07              |  |  |  |
| Workstep Progress<br>Submit Form<br>Submitted<br>Advisor Review                                | 2023-03-07              |  |  |  |
| Workstep Progress<br>Submit Form<br>Submitted<br>Advisor Review<br>Waiting                     | 2023-03-07              |  |  |  |
| Workstep Progress<br>Submit Form<br>Submitted<br>Advisor Review<br>Waiting<br>Registrar Review | 2023-03-07              |  |  |  |

This is a view of the completed form that will be sent to the appropriate approvers.

| Please complete all questions before submitting this form for review. |                            |
|-----------------------------------------------------------------------|----------------------------|
| Institution Name                                                      | Example University         |
| Institution City, State, Country                                      | Anywhere                   |
| Instutition Type                                                      | Domestic                   |
| Enrollment Period Season                                              | Summer                     |
| Select the Enrollment Period Year                                     | 2023                       |
| Enrollment Period Start Date                                          | 2023-06-05                 |
| Enrollment Period End Date                                            | 2023-07-07                 |
| Institution's Course Subject                                          | PSYC                       |
| Institution's Course Number                                           | 101                        |
| Institution's Course Title (exact)                                    | Introduction to Psychology |
| Online / Hybrid                                                       | No                         |
| Institution's Course Credits                                          | 3                          |
| Select an advisor to review your request                              | Andy Wolff                 |

#### I would like this course to count for:

You must indicate how you want the course credit to be applied. Select either a Declared Program, Graduation Requirement, and / or the General Credit option.

- Declared Programs
- Graduation Requirement
- General College Credit

You are required to upload a syllabus and / or the course description. You may also upload additional documents.

If you are seeking approval for anything other than general credit, you must include a syllabus.

All documents must be in PDF format.

syllabus

#### Submission Confirmation

Check the box to indicate you have included all the necessary information for your request.

You will not be able to make changes to this form once it has been submitted.

Confirm submission

If you have any questions about your transfer credit or Enrollment in Another Institution form, please contact the Registrar's Office.